## PHS Detailed to Coast Guard User Guide

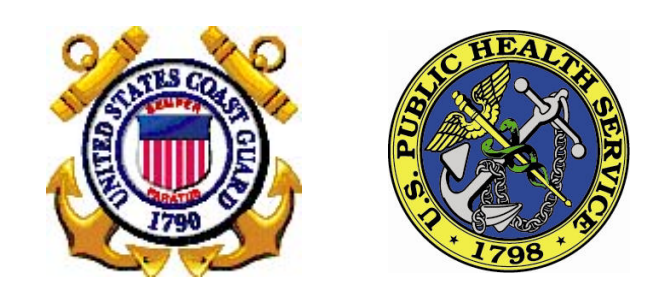

Version 3.0

Prepared by Commandant (CG-631)

U.S. Coast Guard 2703 Martin Luther King Jr. Ave SE Washington, DC 20593

## TABLE OF CONTENTS

| First Detail to the Coast Guard | .3 |
|---------------------------------|----|
| Re-Detail to the Coast Guard    | .9 |

## FIRST DETAIL TO THE COAST GUARD

record in DA.

Introduction This section provides procedures for: An existing PHS Officer who is assigned to the Coast Guard for the first time, and Already has an emplID in Direct Access (DA) and a PHS employment record but no Detailed to CG employment record. In this scenario, the member's PHS employment record already exists in Direct Access (DA), but a Detailed to CG employment record will have to be added since the member is being assigned to the Coast Guard for the first time. A PHS employment record must be added prior to the Detailed to CG employment If it does not, you will not be able to add the Detailed to CG employment record. record. Detailed to CG employment records are not subjected to the Segregation of Duties approval process since it is a 'non-paying' record. **Note:** After 1/4/16, PHS Liaisons will no longer be able to generate an empIID. Only PHS HR can perform this function. **Menu Path(s)** Menu Navigation: Workforce Administration > Job Information > Add **Employment Instance** If you do not know what data to enter/select for a certain field or have any **Need Help?** questions regarding Direct Access, contact PPC Customer Care: The web address for support is http://www.uscg.mil/ppc/ccb/. There is a link to Customer Care at the bottom of every page of this help file. Customer Service phone number is: (866) 772-8724 (toll free) or (785) 339-2200. Phone support hours are 0700-1600 (central time) Monday through Friday (and select weekends as posted on http://www.uscg.mil/ppc/ccb/.) Procedure The following steps will show you how to add a Detailed to CG employment

| Step | Action                                                                                                    |
|------|----------------------------------------------------------------------------------------------------|
| 1    | Using the menu navigation, click on Workforce Development > Job Information > Add                                                                                              |
|      | Employment Instance                                                                                                    |
|      | Enterprise Menu                                                                                                    |
|      | Define Business Rules                                                                                                    |
|      | Monitor Workplace                                                                                                    |
|      | Self Service Self Service                                                                                                    |
|      | Develop Workforce     Human Resources                                                                                                    |
|      |                                                                                                    |
|      | Personal Information     Job Information                                                                                                    |
|      | - Job Data<br>- Add Employment Instance                                                                                                    |
|      |                                                                                                    |
| 2    | On the Add A New Value page, enter the member's emplified. DO NOT enter Empl Rcd Nbr.<br>The system will automatically increase the Empl Rcd Nbr accordingly.                  |
|      |                                                                                                    |
|      | Add Employment Instance                                                                                                    |
|      |                                                                                                    |
|      | Empl ID: 2106921                                                                                                    |
|      | Empl Becord:                                                                                                    |
|      |                                                                                                    |
|      | Add Relationship                                                                                                    |
|      |                                                                                                    |
|      | Click the <b>Add Relationship</b> button.                                                                                                    |
|      | If the member's emplID is unknown, navigate to Job Data and search for the person                                                                                              |
|      | $\widetilde{\mathcal{I}}$ to get their emplID. Once you have identified the correct emplID, return to this                                                                     |
|      | step.                                                                                                    |
| 3    | On the Work Location page, select/enter:                                                                                                    |
|      | • <b>Effective Date</b> = Select a date if it needs to be different than what was defaulted.                                                                                   |
|      | All effective dates should be prior to the actual hire date and, in most cases, you                                                                                            |
|      | Should use the date you are doing this hire as the effective date. If the actual hire date is used, the orders will not be able to be created until on or after the hire date. |
|      | <ul> <li>Job Indicator = Select Secondary if this did not default</li> </ul>                                                                                                   |
|      | <ul> <li>Action = Select 'Hire' if this did not default.</li> <li>Descent - New Paritient</li> </ul>                                                                           |
|      | <ul> <li>Reason = New Position</li> <li>Position Number = Select/enter a value. The remaining fields will default after</li> </ul>                                             |
|      | the position number is entered. If position number is not entered, you must                                                                                                    |

| Step | Action                                                                                                    |                                          |                          |                                             |  |  |  |
|------|----------------------------------------------------------------------------------------------------|------------------------------------------|--------------------------|---------------------------------------------|--|--|--|
|      | <ul> <li>enter/select values for each of the fields below it, including Job Code (on the Information page).</li> <li>Establishment ID = Select the appropriate value if one did not default when position number was entered.</li> </ul> |                                          |                          |                                             |  |  |  |
|      | Work Location Job Inform                                                                                                    | nation Job <u>L</u> abor <u>P</u> ayro   | ll <u>S</u> alary Plan ( | Compensation                                |  |  |  |
|      | Test Newhire<br>Employee                                                                                                    |                                          | Empl ID:<br>Empl Record: | 2106921<br>1                                |  |  |  |
|      | Military Service:                                                                                                    |                                          | •                        |                                             |  |  |  |
|      | Work Location                                                                                                    |                                          |                          | Find First <b>I of 1</b> Last               |  |  |  |
|      | *Effective Date:                                                                                                    | 01/02/2015                               |                          |                                             |  |  |  |
|      | Effective Sequence:                                                                                                    |                                          | *Action:                 |                                             |  |  |  |
|      | Payroll Status:                                                                                                    | Active                                   | *.lob Indicator          | Primary Job                                 |  |  |  |
|      | r ujron status.                                                                                                    | Calculate Status and Date                | es linearcatori          |                                             |  |  |  |
|      | Position Number:                                                                                                    | 00004938 Q<br>Override Position Data     | USPHS LIAISON            | Current 🗂                                   |  |  |  |
|      | Position Entry Date:                                                                                                    | 01/02/2015                               | ecord                    |                                             |  |  |  |
|      | Regulatory Region:                                                                                                    | AD                                       | Active Duty              |                                             |  |  |  |
|      | Company:                                                                                                    | ACG                                      | Active CG                |                                             |  |  |  |
|      | Business Unit:                                                                                                    | OFFCG                                    | Officer CG               |                                             |  |  |  |
|      | Department:                                                                                                    | 007972                                   | COMMANDANT (CO           | G-1122)                                     |  |  |  |
|      | Department Entry Date:                                                                                                    | DC0019                                   |                          |                                             |  |  |  |
|      | Location:                                                                                                    |                                          | COMMANDANT               | Date Created: 01/02/2015                    |  |  |  |
|      |                                                                                                    |                                          |                          |                                             |  |  |  |
|      | Last Start Date:                                                                                                    | 01/02/2015                               |                          |                                             |  |  |  |
|      | Expected Job End Date:                                                                                                    | <b>D</b>                                 |                          |                                             |  |  |  |
|      | Click the C<br>default field                                                                                                    | Override Position<br>ds (e.g. job code). | Data button              | ı if you need to change any of the position |  |  |  |
|      | Click the <b>Job Info</b>                                                                                                    | rmation tab.                             |                          |                                             |  |  |  |
| 4    | On the Job Inform                                                                                                    | ation page, select                       |                          |                                             |  |  |  |
|      | Empl Cla                                                                                                    | ass = PHS Dtl CG.                        |                          |                                             |  |  |  |

| Step | Action                 |                                         |                   |                      |                            |
|------|------------------------|-----------------------------------------|-------------------|----------------------|----------------------------|
|      | Work Location Job I    | nformation Job Labor Pa                 | vroll Salary Plan | Compensation         | <u> </u>                   |
|      |                        |                                         | Empl ID:          | 2106921              |                            |
|      | Employee               |                                         | Empl Record:      | 1                    |                            |
|      | Military Service:      |                                         | •                 |                      |                            |
|      | Job Information        |                                         |                   |                      | Find First K 1 of 1 D Last |
|      | Effective Date:        | 01/02/2015                              |                   |                      | Go To Row                  |
|      | Effective Sequence:    | 0                                       | Action:           | Hire                 |                            |
|      | HR Status:             | Active                                  | Reason:           | Conversion Value     |                            |
|      | Payroll Status:        | Active                                  | Job Indicator:    | Primary Job          | Current                    |
|      |                        |                                         |                   |                      | Current                    |
|      | Job Code:              | 000093                                  | Captain           |                      |                            |
|      | Entry Date:            | 01/02/2015                              |                   |                      |                            |
|      | Supervisor Level:      |                                         |                   |                      |                            |
|      | Supervisor ID:         |                                         |                   |                      |                            |
|      | Reports To:            |                                         |                   |                      |                            |
|      | Regular/Temporary:     | Regular                                 | Full/Part:        | Full-Time            |                            |
|      | Empl Class:            | PHS Dti CG                              | *Officer Code:    | None                 |                            |
|      | Regular Shift:         | N/A                                     | Shift Rate:       |                      |                            |
|      | Classified Ind:        | Unclassifu                              | Shift Factor:     |                      |                            |
|      | Standard Hours         |                                         |                   |                      |                            |
|      | Standard Hours:        | 160.00                                  | Work Period:      | M Monthly            |                            |
|      | Click the <b>Job I</b> | <b>bor</b> tab                          |                   |                      |                            |
|      | CHICK THE JOD La       |                                         |                   |                      |                            |
| 5    | On the Job Lal         | oor page, select a                      | Labor Agree       | ement and enter an   | y relevant dates in the    |
|      | Assigned Senior        | rity Dates section, i                   | f necessary.      |                      |                            |
|      |                        |                                         |                   |                      |                            |
|      | All dates              | s necessary for ot                      | ther downstr      | eam processes will   | be based on the PHS        |
|      | employm                | nent record. 'Ass                       | signed Senior     | rity Dates' entered  | on the Detailed to CG      |
|      | 🧵 employm              | nent record are for                     | informationa      | al purposes only and | will not be used by any    |
|      | other pa               | rts of the system.                      | Assigned s        | eniority dates are n | not required to save the   |
|      | record.                | , i i i i i i i i i i i i i i i i i i i | 0                 | 2                    | -                          |
|      |                        |                                         |                   |                      |                            |

| Step | Action                                                                 |                            |                                |                       |                                |             |  |  |  |
|------|------------------------------------------------------------------------|----------------------------|--------------------------------|-----------------------|--------------------------------|-------------|--|--|--|
|      |                                                                        |                            |                                |                       | Current                        | J           |  |  |  |
|      | Bargaining Unit:                                                       |                            |                                |                       |                                |             |  |  |  |
|      | Labor Agreement:                                                       | OFF Officer and \          | FF Officer and Warrant Officer |                       |                                |             |  |  |  |
|      | Labor Agreement Entry Dt:                                              | 01/02/2015                 | /02/2015 🛐                     |                       |                                |             |  |  |  |
|      | Employee Category:                                                     | Q                          |                                |                       |                                |             |  |  |  |
|      | Employee Subcategory:                                                  | Q                          |                                |                       |                                |             |  |  |  |
|      | Employee Subcategory 2:                                                | Q                          |                                |                       |                                |             |  |  |  |
|      |                                                                        | Position Management Record | ord                            |                       |                                |             |  |  |  |
|      | Union Code:                                                            | Y                          |                                |                       |                                |             |  |  |  |
|      | Union Seniority Date:                                                  | [6]                        |                                |                       |                                |             |  |  |  |
|      | WORKS COUNCILID:                                                       |                            |                                |                       |                                |             |  |  |  |
|      | Eabor Facility ID.                                                     |                            |                                |                       |                                |             |  |  |  |
|      |                                                                        | Stop Wage Progression      |                                |                       |                                |             |  |  |  |
|      |                                                                        | Pay Union Fee              |                                |                       |                                |             |  |  |  |
|      |                                                                        | Exempt from Layoff         | Reason:                        | Q                     |                                |             |  |  |  |
|      | Assigned Seniority Dates                                               |                            | <u>Customize</u>               | e   Find   View 5   🗗 | 🛛 📕 🖬 First 🗹 1-15 of 15 🖸 Las |             |  |  |  |
|      | Seniority Date                                                         | Control Value              | Labor Seniority Date           | Override              | Override Reason                |             |  |  |  |
|      | ACTIVE DUTY BASE DATE                                                  |                            |                                |                       |                                |             |  |  |  |
|      | AD PAY SCALE DATE                                                      |                            | BI                             |                       |                                |             |  |  |  |
|      | DEP DATE                                                               |                            | 31                             |                       |                                |             |  |  |  |
|      | CMA DATE                                                               |                            | BI                             |                       |                                |             |  |  |  |
|      | COMMISSION DATE                                                        |                            | B                              |                       |                                |             |  |  |  |
|      | CURRENT AD DATE                                                        |                            | 31                             | Π                     |                                |             |  |  |  |
|      | Click the <b>Report</b>                                                | Drogram Dartici            | nation link 7                  | Thoro is no           | thing to optor on              | the Payroll |  |  |  |
|      | Salary Plan Com                                                        | onsation and Emp           | Journant Data n                | nere is in            | aso can bo skinno              | d rayion,   |  |  |  |
|      | Salai y Fiali, Collip                                                  |                            | noyment Data pa                | ages. III             | lese call be skipped           | ۰.          |  |  |  |
| 6    | On the Benefits Pi                                                     | ogram Participatio         | on page, select                |                       |                                |             |  |  |  |
|      | <ul> <li>Benefits</li> </ul>                                           | System = Base Be           | nefits                         |                       |                                |             |  |  |  |
|      |                                                                        |                            |                                |                       |                                |             |  |  |  |
|      | In the Benefits Pr                                                     | ogram Participation        | n section, select              | /enter:               |                                |             |  |  |  |
|      | Effective                                                              | • Date = if the eff        | ective date is d               | lifferent tl          | han the effective              | date on the |  |  |  |
|      | Work Location nage change it to match the Work Location effective date |                            |                                |                       |                                |             |  |  |  |
|      |                                                                        | Program - ACC              |                                | 110111 100            |                                | ·C          |  |  |  |
|      | - Denent                                                               |                            |                                |                       |                                |             |  |  |  |

| Step | Action                                       |                 |                  |                        |                 |                       |          |
|------|----------------------------------------------|-----------------|------------------|------------------------|-----------------|-----------------------|----------|
|      | Benefit Status                               | -               |                  |                        | <u>Find</u>     | First I of 1 Last     | 1        |
|      | Benefit Record Number:                       | 0               |                  |                        |                 | Go To Row             |          |
|      | Effective Date:                              | 01/02/2015      |                  |                        |                 |                       |          |
|      | Effective Sequence:                          | 0               | Action:          | Hire                   |                 |                       |          |
|      | HR Status:                                   | Active          | Reason:          | Conversion Value       |                 |                       |          |
|      | Payroll Status:                              | Active          | Job Indicator:   | Primary Job            |                 |                       |          |
|      | *Benefits System:                            | Base Benefits   |                  | Benefits Employee Stat | us:             | Current               |          |
|      | Annual Benefits Base Rate:                   |                 | 🔎 USD            |                        |                 |                       |          |
|      | Benefits Administration Eligibi              | lity            |                  |                        |                 |                       |          |
|      | BAS Group ID:                                |                 |                  |                        |                 |                       |          |
|      | Elig Fld 1:                                  |                 | Elig Fld 2:      |                        | Elig Fld 3:     |                       |          |
|      | Elig Fld 4:                                  |                 | Elig Fld 5:      |                        | Elig Fld 6:     |                       |          |
|      | Elig Fld 7:                                  |                 | Elig Fld 8:      |                        | Elig Fld 9:     |                       |          |
|      | Benefit Program Participation                |                 |                  |                        | Find   View All | First 🚺 1 of 2 🕨 Last |          |
|      | *Effective Date:                             | 01/02/2015      | Currency Code:   | USD                    |                 | + -                   |          |
|      | *Benefit Program:                            | ACG             | CG/NOAA Active D | eduction Prog          |                 |                       |          |
|      | Job Data                                     | Employment Data |                  |                        | Benefits Pr     | ogram Participation   |          |
|      |                                              |                 |                  |                        |                 |                       |          |
| 7    | Click the <b>Ok</b> button for each message. | n. Upon save    | e, you may       | receive several        | warning r       | nessages. (           | Click Ok |
|      | 8-                                           |                 |                  |                        |                 |                       |          |

## RE-DETAIL TO THE COAST GUARD

**Introduction** This section provides procedures for:

- A PHS Officer whose was formerly assigned to the Coast Guard,
- Is being re-detailed to the Coast Guard, and
- Already has an emplID in Direct Access (DA) and a PHS employment record but an inactive (separated) Detailed to CG employment record.

In this scenario, the member has an existing PHS employment with a Detailed to CG employment record which is inactive from a prior CG assignment. If the member is being reassigned to the Coast Guard, a 'rehire' will have to be performed on the member's existing Detailed to CG employment record. The member must be detached (separated) from the prior detail and the current status for the Detailed to CG employment record must be inactive.

**Menu Path(s)** Menu Navigation: Workforce Administration > Job Information > Add Employment Instance

**Need Help?** If you do not know what data to enter/select for a certain field or have any questions regarding Direct Access, contact PPC Customer Care:

- The web address for support is <u>http://www.uscg.mil/ppc/ccb/</u>. There is a link to Customer Care at the bottom of every page of this help file.
- Customer Service phone number is: (866) 772-8724 (toll free) or (785) 339-2200.
- Phone support hours are 0700-1600 (central time) Monday through Friday (and select weekends as posted on <u>http://www.uscg.mil/ppc/ccb/</u>.)
- **Procedure** The following steps will show you how to 'rehire' a PHS member who was previously assigned and detached from the Coast Guard and is now being re-detailed to the Coast Guard.

| Step | Action                                                                                                    |
|------|----------------------------------------------------------------------------------------------------|
| 1    | Using the menu navigation, click on Workforce Administration > Job Information > Job Data                                                                                                    |
|      | Enterprise Menu       Image: Constraint of the system         Administer Workforce         Define Business Rules         Direct Access PeopleTools         Monitor Workplace         Self Service         Self Service         Develop Workforce         Human Resources         Recruiting         Workforce Administration         Personal Information         Job Information         - Job Data         - Add Employment Instance                                                                                                    |
| 2    | On the Find an Existing Value page, search for the member.                                                                                                    |
|      | Job Data                                                                                                    |
|      | Find an Existing Value                                                                                                    |
| 3    | Maximum number of rows to return (up to 500): 500         Empl ID:       begins with 2106921         Empl Record:       •         Impl Record:       •         Second Last Name:       begins with •         Degins with •       •         Atternate Character Name:       begins with •         Business Unit:       begins with •         Department Set ID:       begins with •         Department:       begins with •         Include History       Correct History       Case Sensitive         Search       Clear       Basic Search       Save Search Criteria         Click the Search button.       1) PHS employment record, and |
|      | 2) CG employment record. Search Results                                                                                                    |
|      | View All First Last Second Last Alternate Character Name Business Department Set Unit Location Regulatory Region 201662740 Test Newhire Totlandy (blank) (blank) OFFCG 00010 007972 DC0019 AD                                                                                                    |
|      | Select the <b>CG employment record</b> (Business Unit = OFFCG / Regulatory Region = AD).                                                                                                    |

| Action                                                                                                    |                                                                                                    |                                                                                                    |                                                                                                    |  |  |  |
|----------------------------------------------------------------------------------------------------|----------------------------------------------------------------------------------------------------|----------------------------------------------------------------------------------------------------|----------------------------------------------------------------------------------------------------|--|--|--|
| For any PHS<br>will always<br>than 0. M<br>example, a<br>employmen<br>empl rcd.                                                                                                    | S hires after 1/4/<br>be 0. The Deta<br>ost times, it will h<br>PHS member who<br>at records: 0 = h                                                                                                    | 2016, the Em<br>iled to CG em<br>pe 1. Howe<br>pretired, then<br>PHS empl rcd                                                                                                    | apl Rcd# for the PHS employment record<br>ployment record will always be greater<br>ver, that may not always be the case. For<br>a recalled to a detail with CG will have 3<br>; 1 = retiree empl rcd, and 2 = detailed to CG                                                                                                    |  |  |  |
| On the Work Loca                                                                                                    | tion page, insert a                                                                                                    | a row by seled                                                                                                    | cting the '+' icon.                                                                                                    |  |  |  |
| <ul> <li>In the new row, select/enter:</li> <li>Effective Date = Select a date if it needs to be different than what was defaulted.</li> <li>Rehire effective date can be the actual date of rehire. Orders can be created before the actual rehire date</li> <li>Action = Rehire</li> <li>Reason = select the appropriate value</li> <li>Job Indicator = Secondary</li> <li>Position Number = Select/enter a value. The remaining fields will default after the position number is entered. If position number is not entered, you must enter/select values for each of the fields below it, including Job Code (on the Job Information page).</li> <li>Establishment ID = Select the appropriate value if one did not default when the position number was entered.</li> </ul> |                                                                                                    |                                                                                                    |                                                                                                    |  |  |  |
| Military Service:                                                                                                    |                                                                                                    |                                                                                                    |                                                                                                    |  |  |  |
| Work Location         *Effective Date:         Effective Sequence:         HR Status:         Payroll Status:         Position Number:         Position Entry Date:         Regulatory Region:         Company:         Business Unit:         Department:         Department Entry Date:         Location:         Establishment ID:         Last Start Date:         Expected Job End Date:                                                                                                    | 01/02/2015 🛐<br>0<br>Active<br>Active<br>00004950 🔍<br>0verride Position Data<br>01/02/2015<br>Position Management Re<br>AD<br>ACG<br>OFFCG<br>007972<br>01/02/2015<br>DC0019<br>USCG 🔍<br>01/02/2015<br>DC0019<br>USCG 🔊                                                                                                    | *Action:<br>Reason:<br>*Job Indicator:<br>CLIN BUS PRAC/QA<br>CLIN BUS PRAC/QA<br>ecord<br>Active Duty<br>Active CG<br>Officer CG<br>COMMANDANT<br>Active CG<br>COMMANDANT<br>Active CG                                                                                                    | Find       I of 3 1 Last         Go To Row       Image: Conversion Value         Primary Job       Image: Conversion Value         Primary Job       Image: Conversion Value         History       History         AIMPRV DENTIST       History                                                                                                    |  |  |  |
|                                                                                                    | Action For any PHS will always than 0. M example, a l employment empl rcd. On the Work Local In the new row, see Effective Rehire effect Effective Action = Action = Action = Action = Action = Job Indie Position the posit enter/sel Informat Employee Military Service: Vork Location *Effective Date: Effective Date: Effective Date: Effective Date: Effective Date: Effective Date: Effective Date: Effective Date: Effective Date: Regulatory Region: Company: Business Unit: Department Entry Date: Location Establishment ID: Last Start Date: Expected Job End Date: | Action For any PHS hires after 1/4/ will always be 0. The Deta than 0. Most times, it will I example, a PHS member who employment records: 0 = 1 empl rcd. On the Work Location page, insert a In the new row, select/enter: Effective Date = Select a co Effective Date = Select a co Effective Date = Select a co Fee actual rehire date Action = Rehire Reason = select the approx Job Indicator = Secondar Job Indicator = Secondar Fosition Number = Select Active Position number is e enter/select values for ea Information page). Establishment ID = Select Feretive Sequence: Work Location Unter Service: Work Location Effective Date: Feretive Sequence: Regulatory Region: AD Company: ACG Business Unit: OFFCG Department Entry Date: 01/02/2015 Establishment ID: USCG Company: ACG Business Unit: OFFCG Department Entry Date: 01/02/2015 Establishment ID: USCG Last Start Date: 01/02/2015 Expected Job End Date: II | Action For any PHS hires after 1/4/2016, the Em will always be 0. The Detailed to CG em than 0. Most times, it will be 1. Howe example, a PHS member who retired, there employment records: 0 = PHS emplored emplored. On the Work Location page, insert a row by select In the new row, select/enter:  • Effective Date = Select a date if it need the actual rehire date • Action = Rehire • Reason = select the appropriate value • Job Indicator = Secondary • Position Number = Select/enter a val the position number is entered. If enter/select values for each of the fiel Information page). • Establishment ID = Select the appropriate miltary Service:  Vork Location • Job Information Job Labor Payroll Salary Plan ( |  |  |  |

| Click the default field                                                               | Override Positi<br>elds (e.g. depart       | on Data butto<br>ment, location,                             | n if you need to c<br>etc). | change any of the     |
|---------------------------------------------------------------------------------------|--------------------------------------------|--------------------------------------------------------------|-----------------------------|-----------------------|
| Click the <b>Job In</b> f                                                             | formation tab.                             |                                                              |                             |                       |
| On the Job Infor                                                                      | mation page, se                            | lect:                                                        |                             |                       |
| <ul> <li>Empl Cl</li> </ul>                                                           | ass = PHS Dtl CO                           | J.                                                           |                             |                       |
| Work Location Job Inf                                                                 | formation Job <u>L</u> abor                | Payroll Salary Plan                                          | Compensation                |                       |
| Test Newhire                                                                          |                                            | Empl ID:                                                     | 2106921                     |                       |
| Employee                                                                              |                                            | Empl Record:                                                 | 1                           |                       |
| Military Service:                                                                     |                                            |                                                              |                             |                       |
| Job Information                                                                       |                                            |                                                              |                             | Find First I of 3 Las |
| Effective Date:                                                                       | 01/02/2015                                 |                                                              |                             | Go To Row             |
| Effective Sequence:                                                                   | 0                                          | Action:                                                      | Rehire                      |                       |
| HR Status:                                                                            | Active                                     | Reason:                                                      | Conversion Value            |                       |
| Payroll Status:                                                                       | Active                                     | Job Indicator:                                               | Primary Job                 |                       |
| Job Code:                                                                             | 000093                                     | Captain                                                      |                             | History               |
| Entry Date:                                                                           | 01/02/2015                                 |                                                              |                             |                       |
| Supervisor Level:                                                                     |                                            |                                                              |                             |                       |
| Supervisor ID:                                                                        | Q                                          |                                                              |                             |                       |
| Reports To:                                                                           |                                            |                                                              |                             |                       |
| Regular/Temporary:                                                                    | Regular                                    | Full/Part:                                                   | Full-Time                   |                       |
| Empl Class:                                                                           | PHS Dtl CG                                 | *Officer Code:                                               | None                        |                       |
| Regular Shift:                                                                        | N/A                                        | Shift Rate:                                                  |                             |                       |
| Classified Ind:                                                                       | Unclassifd                                 | Shift Factor:                                                |                             |                       |
| Reports To:<br>Regular/Temporary:<br>Empl Class:<br>Regular Shift:<br>Classified Ind: | Regular<br>PHS Dtl CG<br>N/A<br>Unclassifd | Full/Part:<br>*Officer Code:<br>Shift Rate:<br>Shift Factor: | Full-Time None              |                       |

| Step | Action                                                                                                    |                                                                                                    |                                                                   |                                                         |                                                                     |                                                                      |
|------|----------------------------------------------------------------------------------------------------|----------------------------------------------------------------------------------------------------|-------------------------------------------------------------------|---------------------------------------------------------|---------------------------------------------------------------------|----------------------------------------------------------------------|
|      | Bargaining Unit:<br>Labor Agreement:<br>Labor Agreement Entry Dt:<br>Employee Category:<br>Employee Subcategory 2:<br>Union Code:<br>Union Seniority Date:<br>Works Council ID:<br>Labor Facility ID:<br>Entry Date: | OFF Officer and W<br>01/02/2015 3<br>0<br>0<br>0<br>0<br>0<br>0<br>0<br>0<br>0<br>0<br>0<br>0<br>0<br>0<br>0<br>0<br>0<br>0<br>0 | 'arrant Officer<br>rd                                             |                                                         | Current                                                             |                                                                      |
|      | Assigned Seniority Dates                                                                                                    | Exempt from Layoff                                                                                                    | Reason:                                                           | م<br>الا باب                                            |                                                                     |                                                                      |
|      | Seniority Date                                                                                                    | Control Value                                                                                                    | Labor Seniority Date                                              | Override                                                | Override Reason                                                     |                                                                      |
|      | ACTIVE DUTY BASE DATE                                                                                                    |                                                                                                    | j j                                                               |                                                         |                                                                     |                                                                      |
|      | AD PAY SCALE DATE                                                                                                    |                                                                                                    | (III)                                                             |                                                         |                                                                     |                                                                      |
|      | DEP DATE                                                                                                    |                                                                                                    | 31                                                                |                                                         |                                                                     |                                                                      |
|      | CMA DATE                                                                                                    |                                                                                                    | 31                                                                |                                                         |                                                                     |                                                                      |
|      | COMMISSION DATE                                                                                                    |                                                                                                    | 31                                                                |                                                         |                                                                     |                                                                      |
|      | CURRENT AD DATE                                                                                                    |                                                                                                    |                                                                   |                                                         |                                                                     |                                                                      |
|      | All dates remployment other parts record.                                                                                                    | necessary for othen<br>nt record. 'Assign<br>nt record are for in<br>s of the system.                                            | r downstream<br>ned Seniority<br>formational pu<br>Assigned senio | n processes<br>Dates' ent<br>urposes onl<br>prity dates | s will be base<br>ered on the b<br>y and will not<br>are not requir | ed on the PHS<br>Detailed to CG<br>be used by any<br>red to save the |
| 7    | Click the <b>Ok</b> butto                                                                                                    | on.                                                                                                    |                                                                   |                                                         |                                                                     |                                                                      |
|      | Upon save, you m<br>is nothing to upo<br>Benefits Program                                                                                                    | ay receive several<br>late on the Payrol<br>Participation page                                                                   | warning messa<br>l, Salary Plan,<br>s. These can                  | ages. Clic<br>Compensa<br>be skipped                    | k Ok for each a<br>ation, Employn                                   | message. There<br>nent Data, and                                     |